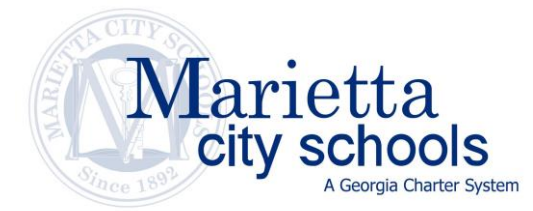

## How to locate your child's Individual Student Results in Aspen

**English Directions:** To access your child's results, please see the directions below. If you have any questions or concerns, please see your child's teacher.

To access your child's information, please complete the following:

- 1. Log into <u>Aspen</u> using your personalized log-in and password. If you do not have this information, please email <u>aspenhelp@marietta-city.k12.ga.us</u> or call 678-695-7255
- 2. Click on "Family" tab (top of page; circled in red below)
- 3. Click on "Documents" tab (left of page; circled in red below)
- 4. You will then be able to print or download a PDF of the document of your choice.

Aspen: https://ga-marietta.myfollett.com/aspen/logon.do

**Direcciones en español:** Para ver los resultados de su hijo/a, siga las instrucciones a continuación. Si tiene alguna pregunta o duda, consulte al maestro de su hijo/a.

Para ver la información de su hijo/a, por favor, haga lo siguiente:

- Inicie la sesión en <u>Aspen</u> con su nombre de usuario personalizado y su contraseña. Si no tiene esta información, envíe un correo electrónico a <u>aspenhelp@marietta-city.k12.ga.us</u> o llame al 678-695-7255.
- 2. Haga clic en la pestaña "Family" (en la parte superior de la página; circulada abajo en rojo)
- 3. Haga clic en la pestaña "Documents" (a la izquierda de la página; circulada abajo en rojo)
- 4. Luego podrá imprimir o descargar el documento en PDF de su elección.

Aspen: <u>https://ga-marietta.myfollett.com/aspen/logon.do</u>

**Direcções portuguesas:** Para acessar os resultados do seu filho(a), consulte as instruções abaixo. Se você tiver quaisquer dúvidas ou preocupações, por favor consulte o professor do seu filho(a).

Para acessar as informações do seu filho(a), por favor preencha o seguinte:

- Faça o login no Portal <u>Aspen</u> usando seu login e senha personalizados. Se você não tiver essas informações, por favor envie um e-mail para <u>aspenhelp@marietta-city.k12.ga.us</u> ou ligue para 678-695-7255
- 2. Clique na guia "Family" (Família topo da página; circulado abaixo em vermelho)
- 3. Clique na guia "Documents" (Documentos à esquerda da página; circulado abaixo em vermelho)
- 4. Você então poderá imprimir ou abaixar um PDF do documento de sua escolha.

Aspen: <u>https://ga-marietta.myfollett.com/aspen/logon.do</u>

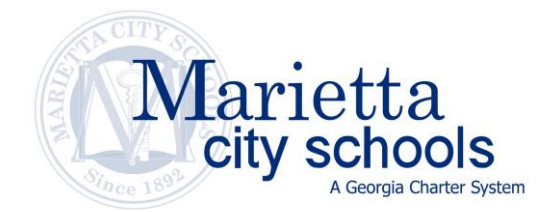

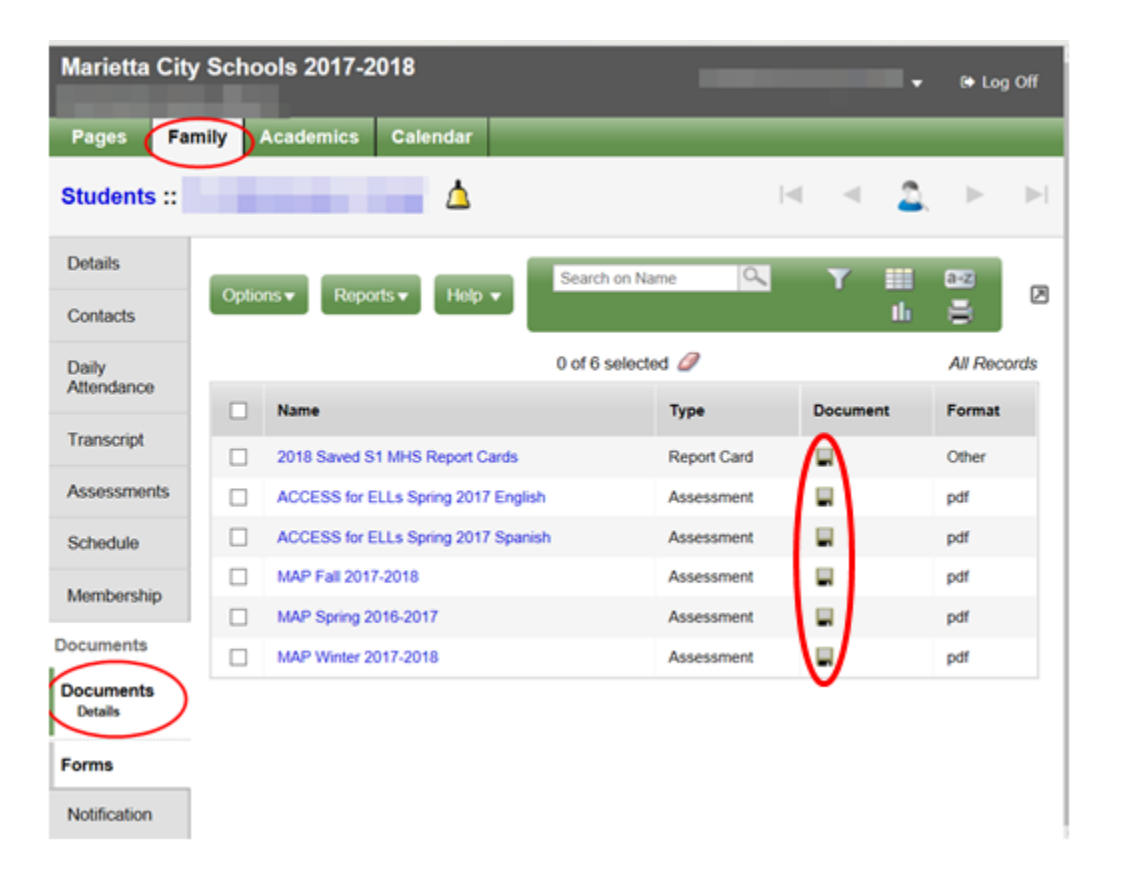